## NOTIFICATION SETTINGS

The Notification settings platform allows you to set notification preferences for available reports. This makes it easy for you to receive reports and other information for your store once it is submitted or ready to view.

To set notification preferences:

- 1. Log into NCR Console and click **Settings** from the blue menu bar at the top of the page.
- 2. Click Notification
- 3. Under the **Mobile Text Message** column, check the boxes to the right of each report that you wish to receive notifications for
- 4. Under the **Email** column, check the boxes to the right of each report that you wish to receive notifications for
- 5. If you want report notifications to be sent to additional recipients, check the boxes to the right of each report under the **Additional Recipients** column

| Notification Message                                                                                                    | Mobile Text<br>Message | Email                  | Additional<br>Recipients | Send Tin |
|----------------------------------------------------------------------------------------------------|------------------------|------------------------|--------------------------|----------|
| aily Summary<br>Set a store daily summary, including sales numbers and<br>ansaction counts                                                    |                        |                        | Edit List]               | 12 AM •  |
| Detailed Daily Summary<br>Receive a copy of your store's Daily Summary Report                                                                 |                        |                        | Edit List]               | 12 AM    |
| ales Entry<br>le notified when a sales number is manually entered for your<br>tore                                                            |                        |                        | Edit List]               |          |
| Inrecognized Time Card User<br>you have enabled Time Card Import, be notified when one<br>f your POS users is not matched to a CimpleBox user |                        |                        |                          | 12 AM    |
| urvey<br>Receive a notification when a Survey is submitted for your<br>tore                                                                   |                        |                        | Edit List]               |          |
| teview<br>Receive a notification when a Review is submitted for your<br>tore                                                                  |                        |                        | Edit List]               |          |
| nventory Par Level Report<br>Receive a report listing inventory items that are above or<br>elow your par levels                               |                        |                        | Edit List]               | 12 AM    |
| Send message to:                                                                                                    | (Click here to change) | (Click here to change) |                          |          |

• Not every method is available for every notification method

## You can edit the recipient list at any time by clicking Edit List

| Notification Message                                                                |                                  | Mobile Text<br>Message      | Email | Additional<br>Recipients | Send Time |
|-------------------------------------------------------------------------------------|----------------------------------|-----------------------------|-------|--------------------------|-----------|
| Daily Summary<br>Get a store daily summary, including sales no<br>ransaction counts | Additional E                     | Additional Email Recipients |       | ☑<br>[Edit List]         | 12 AM 🔻   |
| Detailed Daily Summary<br>Receive a copy of your store's Daily Summar               | Select a Notific<br>Daily Summar | cation Type                 |       | Edit List]               | 12 AM 🔻   |
| Sales Entry<br>3e notified when a sales number is manually<br>tore                  | Add Recipient                    |                             |       | Edit List]               |           |

- 1. Select delivery times by checking the dropdown arrow to the of each report under the **Send Time** column. This is not available for all reports
- 2. Click Save